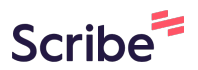

# How To Submit Feedback With Text and Photos

|                                          | LIO H              | ndn                    |                        |                              |                |             |                 |           | *          |      |     |
|------------------------------------------|--------------------|------------------------|------------------------|------------------------------|----------------|-------------|-----------------|-----------|------------|------|-----|
| o search events                          |                    |                        |                        |                              |                |             |                 |           |            |      |     |
| ent Name                                 | Event<br>Organiser | Start<br>Date/Time     | End Date/Time          | Event Text                   | Focus<br>Words | QRcode      | Allow<br>Photos | Allow Qns | Turn<br>On | Edit | Del |
| Integrate Shape:<br>19<br><u>0 mins)</u> | Test               | 2024-04-29<br>15:15:00 | 2024-05-06<br>18:00:00 |                              |                | Personalise |                 | 2         |            | Edit | DE  |
| ring Report<br><u>1 mins)</u>            | CLOUDSQUIRE        | 2025-01-07<br>09:00:00 | 2025-01-09<br>18:00:00 |                              |                | Personalise |                 | <b>ک</b>  |            | Edit | DE  |
| dio Log<br><u>0 mins)</u>                | Bee Hong           | 0000-00-00<br>00:00:00 | 0000-00-00<br>00:00:00 | Record whatever<br>you like! |                | Personalise |                 | <u>2</u>  |            | Edit | DE  |

# 2 Click "Event Registration"

|    |                    |                        |                        |            | Event F        | Registration Ev | vents View      | Feedback        | Account v  | Logout |        |
|----|--------------------|------------------------|------------------------|------------|----------------|-----------------|-----------------|-----------------|------------|--------|--------|
|    |                    |                        |                        |            |                |                 |                 |                 |            |        |        |
|    | Pro p              | lan                    |                        |            |                |                 |                 |                 | •          |        |        |
|    |                    |                        |                        |            |                |                 |                 |                 |            |        | Search |
|    | Event<br>Organiser | Start<br>Date/Time     | End Date/Time          | Event Text | Focus<br>Words | QRcode          | Allow<br>Photos | Allow Qns       | Turn<br>On | Edit   | Delete |
| 81 | Test               | 2024-04-29<br>15:15:00 | 2024-05-06<br>18:00:00 |            |                | Personalise     |                 | 2               |            | Edit   | DEL    |
|    | CLOUDSQUIRE        | 2025-01-07<br>09:00:00 | 2025-01-09<br>18:00:00 |            |                | Personalise     |                 | <b>(</b> )<br>2 |            | Edit   | DEL    |
|    |                    |                        |                        |            |                |                 |                 |                 |            |        |        |

|                             | Event Registration | Events view Peedbac | C ACCOUNT V |
|-----------------------------|--------------------|---------------------|-------------|
| Event Registration          |                    |                     |             |
| Event Name:                 |                    |                     |             |
| 1                           |                    |                     |             |
| Event Organiser:            | <u> </u>           |                     |             |
|                             |                    |                     |             |
| Feedback Start Date & Time: |                    |                     |             |
| dd/mm/yyyy:                 |                    |                     |             |
| Feedback End Date & Time:   |                    |                     |             |
| dd/mm/yyyy:                 |                    |                     | •           |
|                             | Register Event     |                     |             |
|                             |                    |                     |             |
|                             |                    |                     |             |

4 Enter the Feedback Start Date & Time and the End Date & Time

| Event Registration          |                |  |   |
|-----------------------------|----------------|--|---|
| Event Name:                 |                |  |   |
| Product Reviews             |                |  |   |
| Event Organiser:            |                |  |   |
| Feedback Start Date & Time: |                |  |   |
| dd/mm/yyyy:                 |                |  |   |
| Feedback End Date & Time:   |                |  |   |
| dd/mm/yyyy:                 |                |  | • |
|                             | Register Event |  |   |
| Event Templa                | ates           |  |   |
| No templates found          | d.             |  |   |

## **5** Click "Register Event" to create the event

| Event Organiser:      |                     |   |
|-----------------------|---------------------|---|
| Test                  |                     |   |
| Feedback Start Date 8 | د Time:             |   |
| 07/01/2025 03:39      | PM                  | • |
| Feedback End Date &   | Time:               |   |
| 09/01/2025 03:39      | PM                  |   |
|                       | Register Event      |   |
|                       | Event Templates     |   |
|                       | No templates found. |   |
|                       |                     |   |

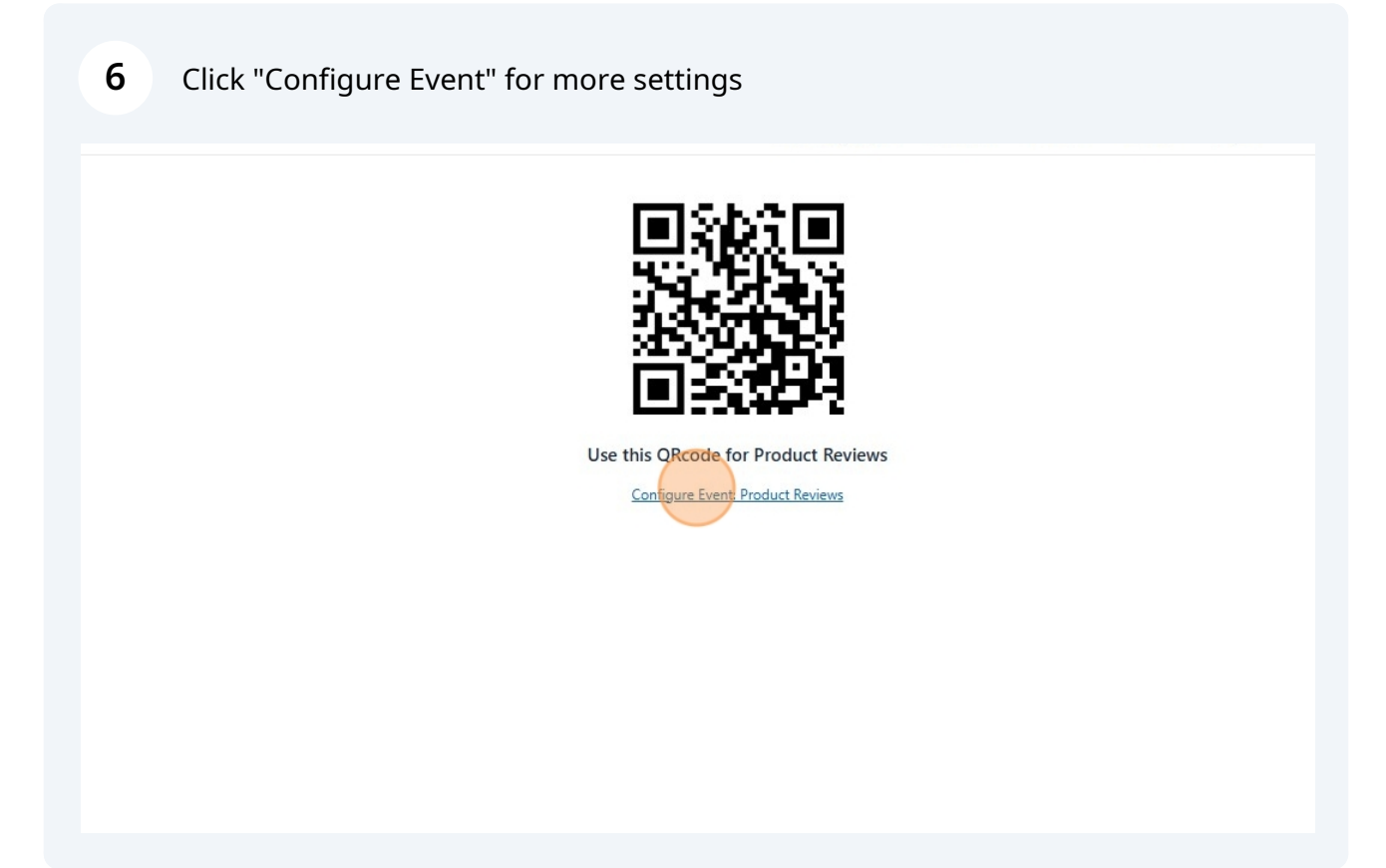

7

On the Settings page, turn on the "Enable Introduction Page for Hearback session" to edit the introduction page of your Hearback session

|                    | Event Registration Events                                   | View Feedback Account ~ Log | gout |
|--------------------|-------------------------------------------------------------|-----------------------------|------|
|                    |                                                             |                             |      |
| ings               |                                                             |                             |      |
| <u>ews by Test</u> |                                                             |                             |      |
| Option             | Description                                                 | Setting                     |      |
| on                 | Enable Introduction page for Hearback session               |                             |      |
| Email              | Set whether required to collect name and email for feedback | Both Optional               | ~    |
|                    | User's events to enable photo by default                    |                             |      |
|                    | To allow backend adding of feedback                         |                             |      |
|                    | To allow re-recording of audio feedback                     |                             |      |
|                    | To allow participant to download own voice recording        |                             |      |
|                    | To allow text input feedback                                |                             |      |
|                    | To enable Storify Show for Event                            | Disabled                    | ~    |
|                    |                                                             | -                           |      |

#### 8 To allow text input feedback, turn on this option

| 0.0   | Enable Introduction name for Hearback session               |                 |
|-------|-------------------------------------------------------------|-----------------|
|       | Linute introduction page for rearback session               |                 |
| Email | Set whether required to collect name and email for feedback | Both Optional 🗸 |
|       | User's events to enable photo by default                    |                 |
|       | To allow backend adding of feedback                         |                 |
|       | To allow re-recording of audio feedback                     |                 |
|       | To allow participant to download own voice recording        |                 |
|       | To allow text input feedback                                |                 |
|       | To enable Storify Show for Event                            | Disabled 🗸      |
|       | To use custom prompt                                        |                 |
|       |                                                             | verbatim        |
|       | Custom Prompt to process each entry's text.                 |                 |

To allow AI process what is in the photo that is uploaded in the feedback, turn on this option.

| To enable Storify Show for Event                                                                      | Disabled 🗸                                                                                                    |
|----------------------------------------------------------------------------------------------------|----------------------------------------------------------------------------------------------------|
| To use custom prompt                                                                                  |                                                                                                    |
| Custom Prompt to process each entry's text.                                                           | verbatim                                                                                                    |
| To AI process what is in photo                                                                        |                                                                                                    |
| Custom Prompt to process each entry's image input.<br>Turn on Process Photos above to use this prompt | 6                                                                                                    |
| Report will be sent to this email (Owner will receive if empty) or multiple emails with comma         |                                                                                                    |
|                                                                                                    | To enable Storify Show for Event         To use custom prompt         Custom Prompt to process each entry's text.         To Al process what is in photo         Custom Prompt to process each entry's image input.<br>Turn on Process Photos above to use this prompt         Report will be sent to this email (Owner will receive if empty) or multiple emails with comma |

9

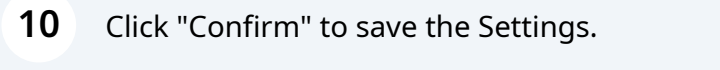

| Process Photo               | To AI process what is in photo                                                                        |  |
|-----------------------------|----------------------------------------------------------------------------------------------------|--|
| Prompt for Image Processing | Custom Prompt to process each entry's image input.<br>Turn on Process Photos above to use this prompt |  |
| Email Report to             | Report will be sent to this email (Owner will receive if empty) or multiple emails with comma         |  |
| HB Session Footnote         | Footnote text that appears at the bottom of the HB session when collecting feedback                   |  |

**11** On the "Events View" page, enable "Allow photos" to have the option to upload photos in the feedback

| Pro p      | olan                   |                        |            |                |             |                 |           | •          |      |        |
|------------|------------------------|------------------------|------------|----------------|-------------|-----------------|-----------|------------|------|--------|
|            |                        |                        |            |                |             |                 |           |            |      | Search |
| nt<br>iser | Start<br>Date/Time     | End Date/Time          | Event Text | Focus<br>Words | QRcode      | Allow<br>Photos | Allow Qns | Turn<br>On | Edit | Delete |
|            | 2025-01-07<br>15:39:00 | 2025-01-09<br>15:39:00 |            |                | Personalise |                 | 2         |            | Edit | DEL    |
|            | 2024-04-29<br>15:15:00 | 2024-05-06<br>18:00:00 |            |                | Personalise |                 | 2         |            | Edit | DEL    |
| )I IIRF    | 2025-01-07             | 2025-01-09             |            |                |             |                 |           |            | Edit | DEI    |

# **12** Click "D" to configure the introduction page of the Hearback session.

| View                                                                    |                    |                        |                        |            |                |             |                 |           |           |
|-------------------------------------------------------------------------|--------------------|------------------------|------------------------|------------|----------------|-------------|-----------------|-----------|-----------|
|                                                                         | Pro p              | lan                    |                        |            |                |             |                 |           | •         |
| Enter text to search events                                             |                    |                        |                        |            |                |             |                 |           |           |
| Event Name                                                              | Event<br>Organiser | Start<br>Date/Time     | End Date/Time          | Event Text | Focus<br>Words | QRcode      | Allow<br>Photos | Allow Qns | Tur<br>Or |
| Ø 01 Product Reviews<br>(0 entries, 0 mins)                             | Test               | 2025-01-07<br>15:39:00 | 2025-01-09<br>15:39:00 |            |                | Personalise |                 | 2         |           |
| Ignite Integrate Shape:<br>StoryTelling<br>( <u>0 entries, 0 mins</u> ) | Test               | 2024-04-29<br>15:15:00 | 2024-05-06<br>18:00:00 |            |                | Personalise |                 | 2         |           |
| Mentoring Report<br>( <u>2 entries, 1 mins</u> )                        | CLOUDSQUIRE        | 2025-01-07<br>09:00:00 | 2025-01-09<br>18:00:00 |            |                |             |                 | 2         |           |

## **13** Enter the Heading and Introduction.

|               |             | Event Registration | Events View | Feedback | Account ~ | Logout |
|---------------|-------------|--------------------|-------------|----------|-----------|--------|
|               | Edit Introd | uction             |             |          |           |        |
| Heading:      |             |                    |             |          |           |        |
| Media URL:    |             |                    |             |          |           |        |
| Introduction: |             |                    |             |          |           |        |
|               |             |                    |             |          |           |        |
|               |             |                    | 1.          |          |           |        |
|               | Save        |                    |             |          |           |        |
|               |             |                    |             |          |           |        |
|               |             |                    |             |          |           |        |
|               |             |                    |             |          |           |        |
|               |             |                    |             |          |           |        |

# Click Save to update the page.

|                                                                 | Event Registration     | Events View | Feedback | Account ~ | Logout |
|-----------------------------------------------------------------|------------------------|-------------|----------|-----------|--------|
| Edit Introd                                                     | uction                 |             |          |           |        |
| Heading:                                                        |                        |             |          |           |        |
| Product Reviews                                                 |                        |             |          |           |        |
| Media URL:                                                      |                        |             |          |           |        |
| Introduction:                                                   |                        |             |          |           |        |
| What do you think of the quality and appeara products received. | ance? Upload photod of | i the       |          |           |        |
| Save                                                            |                        |             |          |           |        |
|                                                                 |                        |             |          |           |        |
|                                                                 |                        |             |          |           |        |
|                                                                 |                        |             |          |           |        |

| Edit Introduct                            | tion                                            |                                                                      |                                                              |
|-------------------------------------------|-------------------------------------------------|----------------------------------------------------------------------|--------------------------------------------------------------|
|                                           |                                                 |                                                                      |                                                              |
|                                           |                                                 |                                                                      |                                                              |
|                                           |                                                 |                                                                      |                                                              |
|                                           |                                                 |                                                                      |                                                              |
|                                           |                                                 |                                                                      |                                                              |
|                                           |                                                 |                                                                      |                                                              |
| ik of the quality and appearance? I<br>d. | Upload photod of the                            |                                                                      |                                                              |
|                                           |                                                 |                                                                      |                                                              |
|                                           |                                                 | 11                                                                   |                                                              |
| Save                                      |                                                 |                                                                      |                                                              |
|                                           |                                                 |                                                                      |                                                              |
|                                           |                                                 |                                                                      |                                                              |
|                                           | nk of the quality and appearance?<br>d.<br>Save | nk of the quality and appearance? Upload photod of the<br>d.<br>Save | nk of the quality and appearance? Upload photod of the<br>d. |

#### **16** Click the QRcode to start the Hearback feedback session.

|                                                                       |                    |                        |                        |            | Event          | Registration Ev | vents View      | Feedback  | Account ~  | Logout |        |
|-----------------------------------------------------------------------|--------------------|------------------------|------------------------|------------|----------------|-----------------|-----------------|-----------|------------|--------|--------|
| ts View                                                               |                    |                        |                        |            |                |                 |                 |           |            |        |        |
|                                                                       | Pro p              | lan                    |                        |            |                |                 |                 |           | •          |        |        |
| Enter text to search events                                           | 5                  |                        |                        |            |                |                 |                 |           |            |        | 2      |
| Event Name                                                            | Event<br>Organiser | Start<br>Date/Time     | End Date/Time          | Event Text | Focus<br>Words | QRcode          | Allow<br>Photos | Allow Qns | Turn<br>On | Edit   | Delete |
| O1 Product Reviews     ( <u>0 entries, 0 mins</u> )                   | Test               | 2025-01-07<br>15:39:00 | 2025-01-09<br>15:39:00 |            |                | Personalise     |                 | 2         |            | Edit   | DEL    |
| Ignite Integrate Shap<br>StoryTelling<br>( <u>0 entries, 0 mins</u> ) | e:<br>Test         | 2024-04-29<br>15:15:00 | 2024-05-06<br>18:00:00 |            |                | Personalise     |                 | 2         |            | Edit   | DEL    |
| Mentoring Report     (2 entries, 1 mins)                              | CLOUDSQUIRE        | 2025-01-07<br>09:00:00 | 2025-01-09<br>18:00:00 |            |                | Personalise     |                 | 2         |            | Edit   | DEL    |

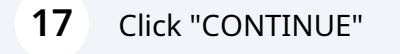

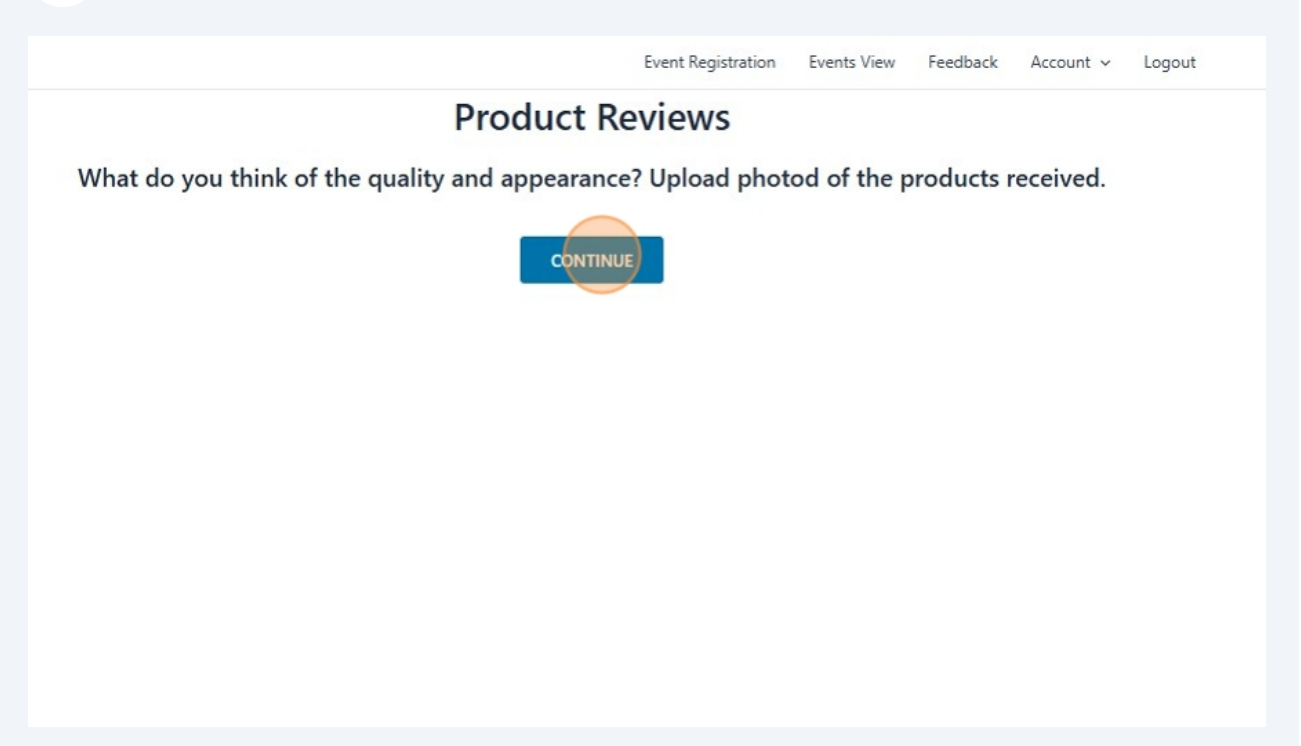

#### 18 Click "Submit"

| 01 Product Reviews<br>for Test                                                              |  |
|---------------------------------------------------------------------------------------------|--|
|                                                                                             |  |
| Please enter your name (optional) Please enter your email or phone contact(optional) Submit |  |

19 Click here to enter the text input feedback.

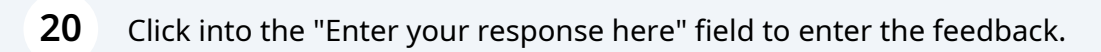

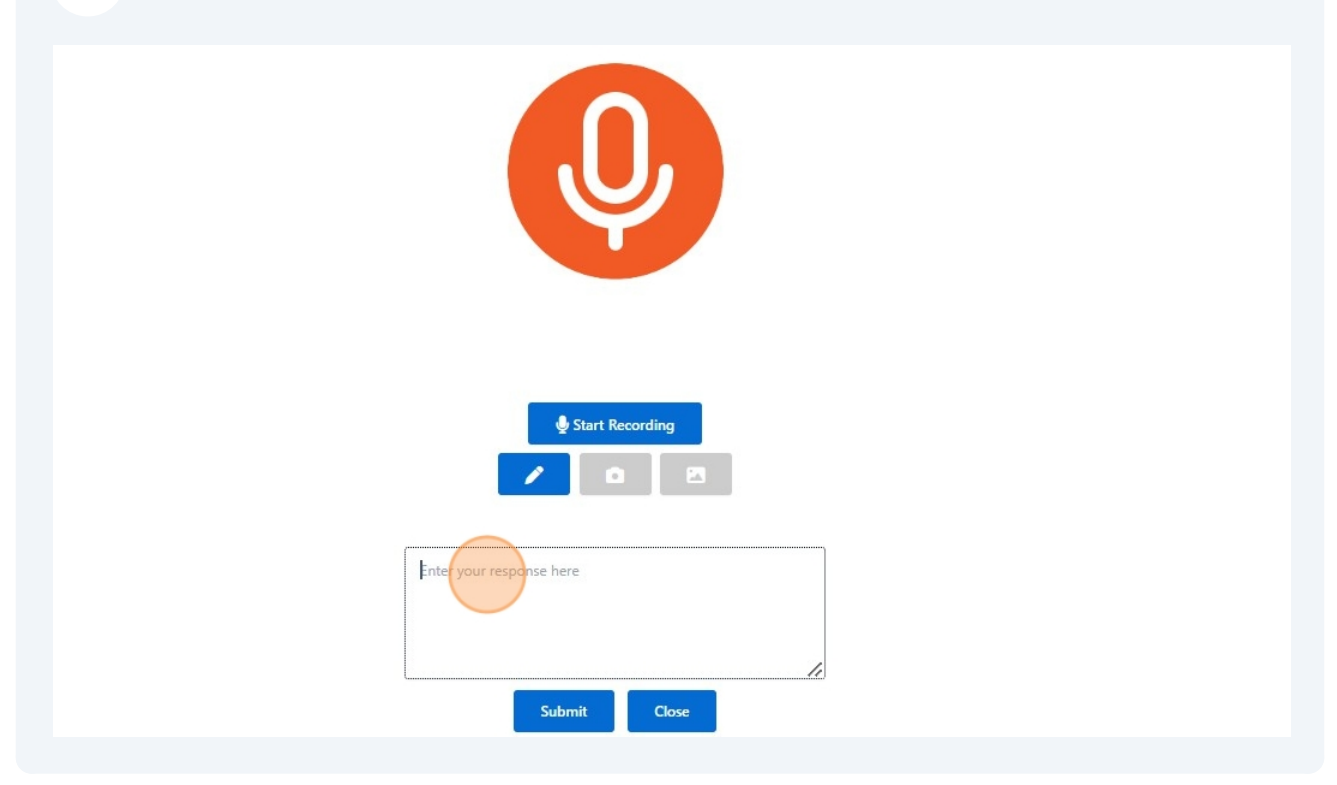

| 21 Click "Submit" |                                          |
|-------------------|------------------------------------------|
|                   |                                          |
|                   |                                          |
|                   | Start Recording                          |
|                   |                                          |
|                   | Delicious and flavourful . Easy to cook. |
|                   | Submit Close                             |

#### าา .

| ZZ Click "Close" |                                                  |
|------------------|--------------------------------------------------|
|                  |                                                  |
|                  |                                                  |
|                  | Start Recording                                  |
|                  |                                                  |
|                  | Delicious and flavourful . Easy to cook.         |
|                  |                                                  |
|                  |                                                  |
|                  | Submit                                           |
|                  | Powered by Hearback @ <u>https://hearback.me</u> |
|                  | VIEW EVENT FEEDRACK                              |
|                  |                                                  |
|                  |                                                  |

23 Click the image icon to upload photo.

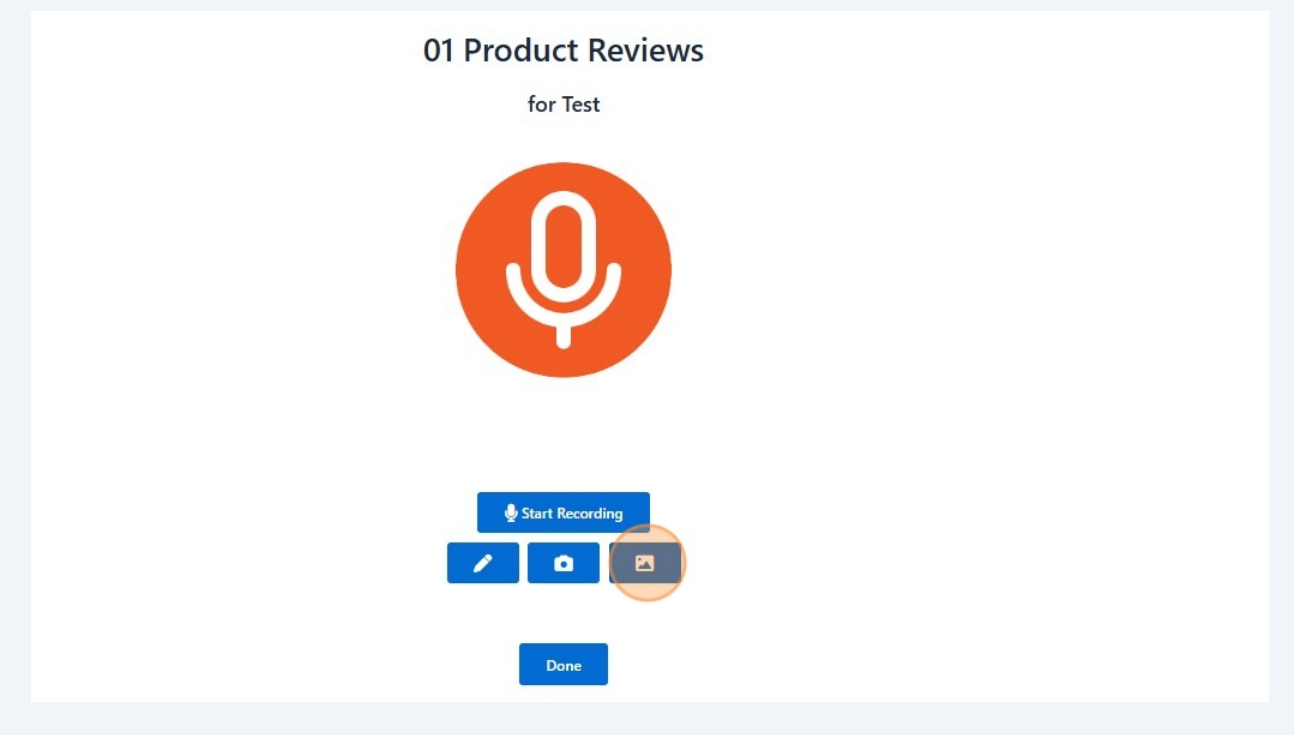

#### 24 Click "Select Photos"

| Y                                         |
|-------------------------------------------|
| Start Recording                           |
| Construction of drag and drop photos here |
| Close                                     |

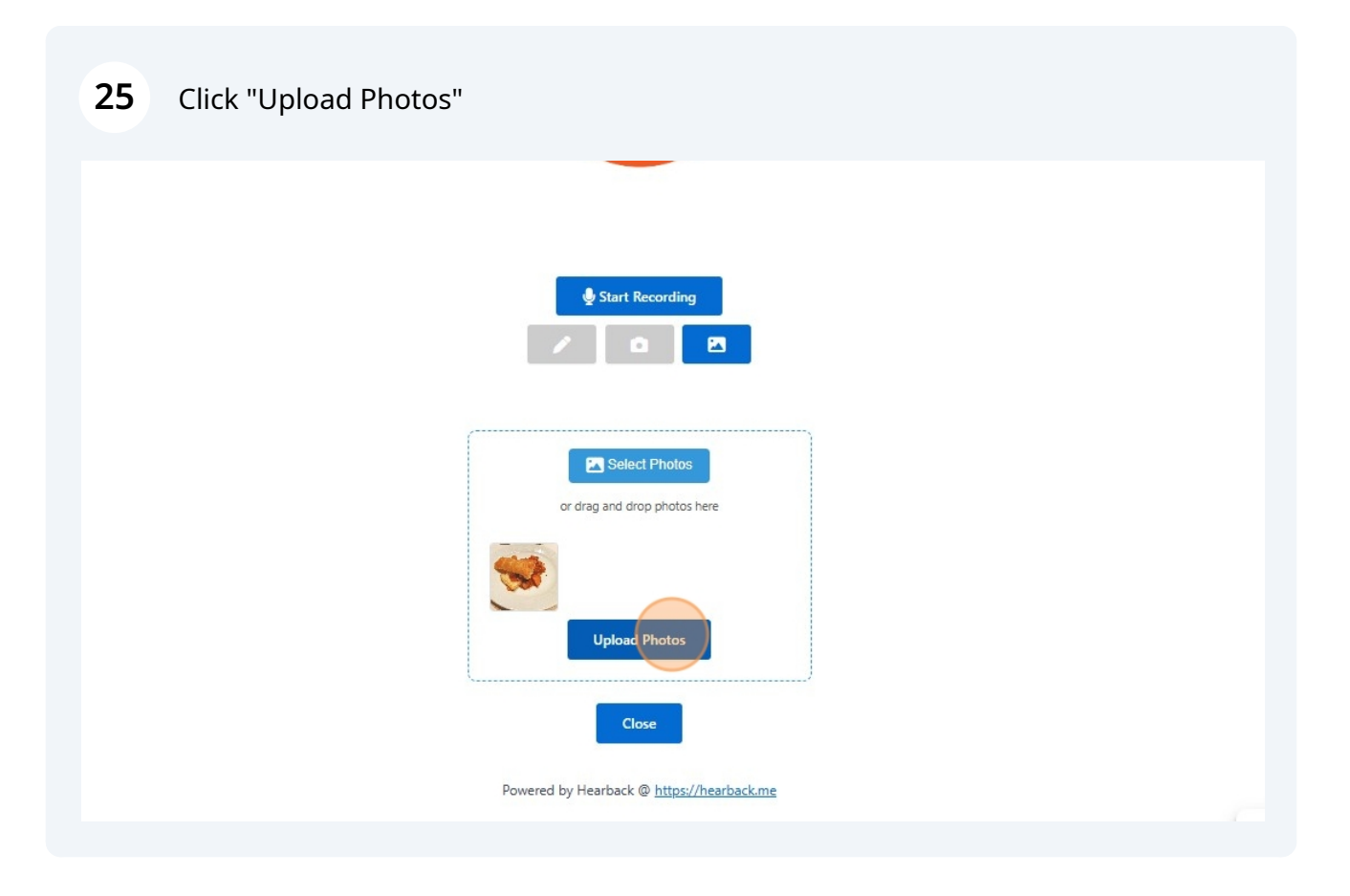

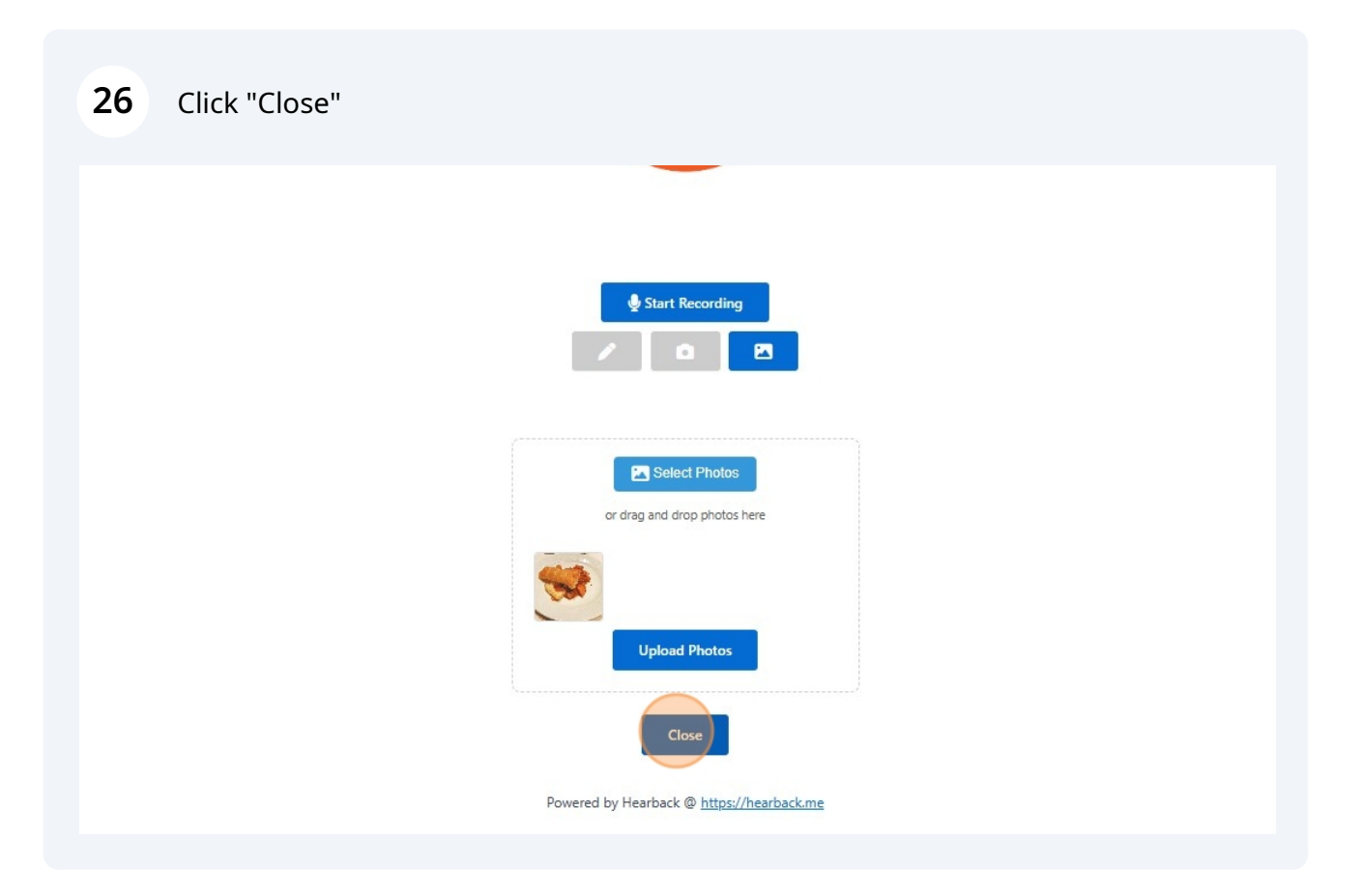

## 27 Click "Done"

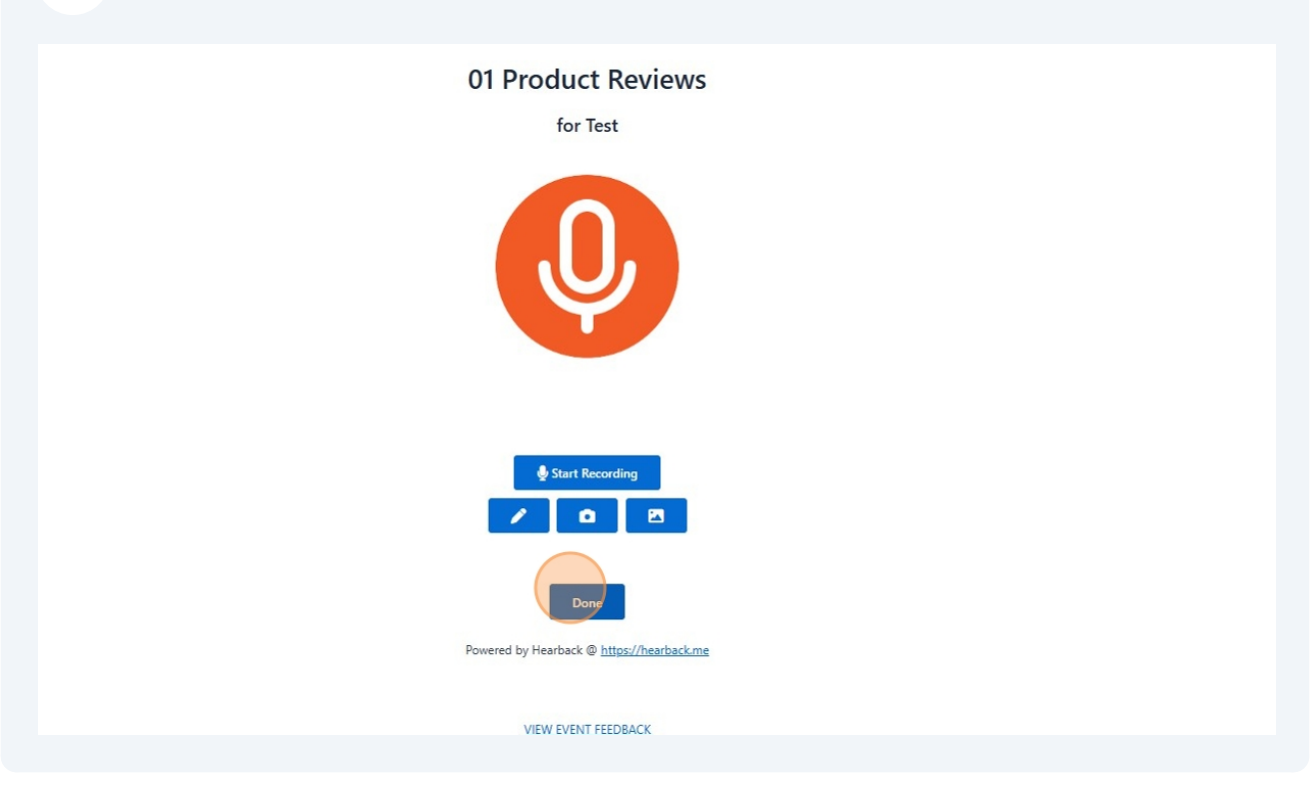

# Click "VIEW EVENT FEEDBACK"

|                   | Ş                                        |
|-------------------|------------------------------------------|
| Please enter your | name (optional)                          |
| Please enter your | email or phone contact(optional)         |
|                   | Submit                                   |
| Powered b         | by Hearback @ <u>https://hearback.me</u> |
|                   | VIEW EVENT FEEDBACK                      |

|                       |        |       | 07:00:00.000 AM<br>Submission Time<br>Entries                                                                                                    | Highcharts.com |         |
|-----------------------|--------|-------|----------------------------------------------------------------------------------------------------|----------------|---------|
| NTRIES                | ♦ Name | Email | Summary                                                                                                    | Images         | Details |
| 1 2025-01-07 07:48:24 |        |       | Delicious and flavourful. Easy to cook.<br>[Photo] The dish in the image appears to be a savory pastry,<br>possibly a puff pastry or a pie, likely filled with a stew or a rich<br>sauce-based filling. The filling seems to include chunks of meat,<br>perhaps chicken, in a reddish sauce, suggesting a tomato or<br>paprika base.<br>This could be a pot pie or a dish with puff pastry served over a<br>stew. The presentation suggests that it is likely served in a<br>restaurant or is a well-prepared homemade meal. Enjoy your<br>dining experience if you haven't already! | ۲              | Details |

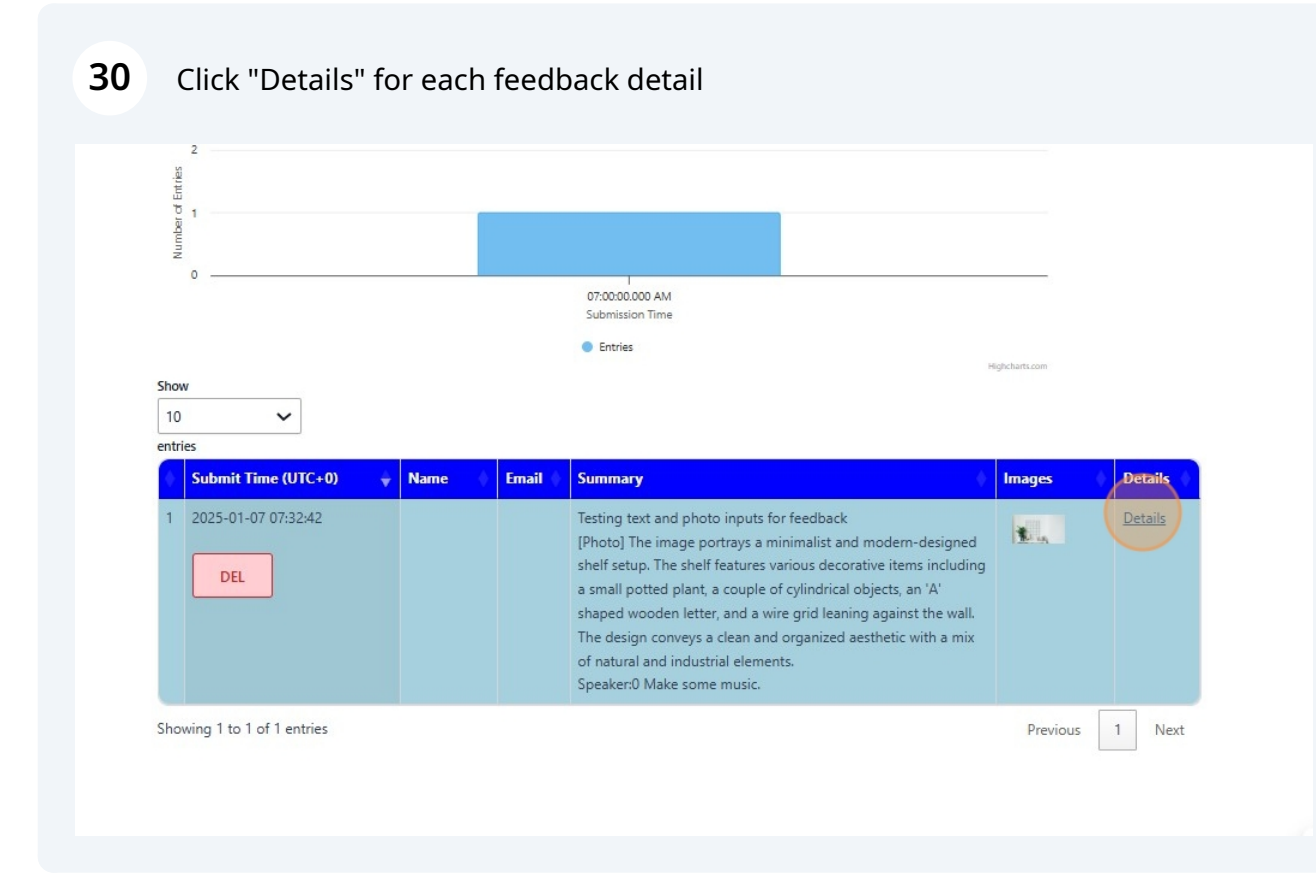

#### **31** Click "Images +" to upload a different image

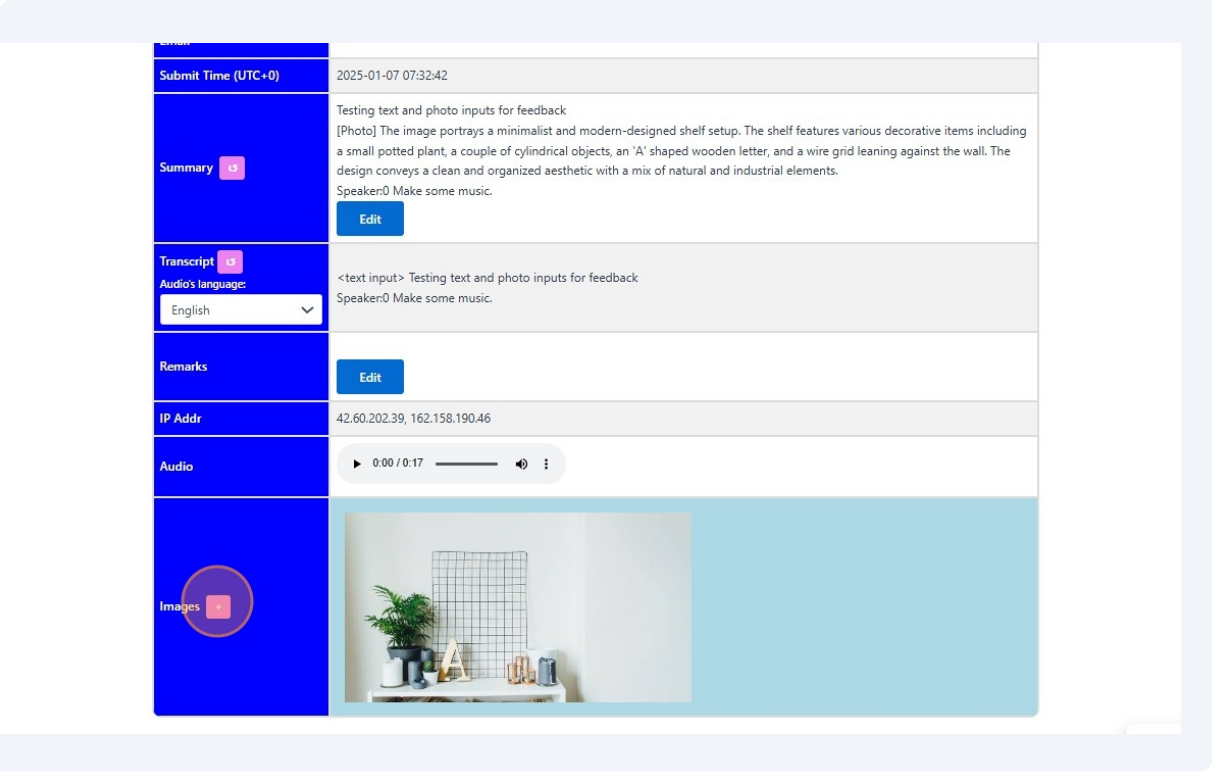

#### Image replaced

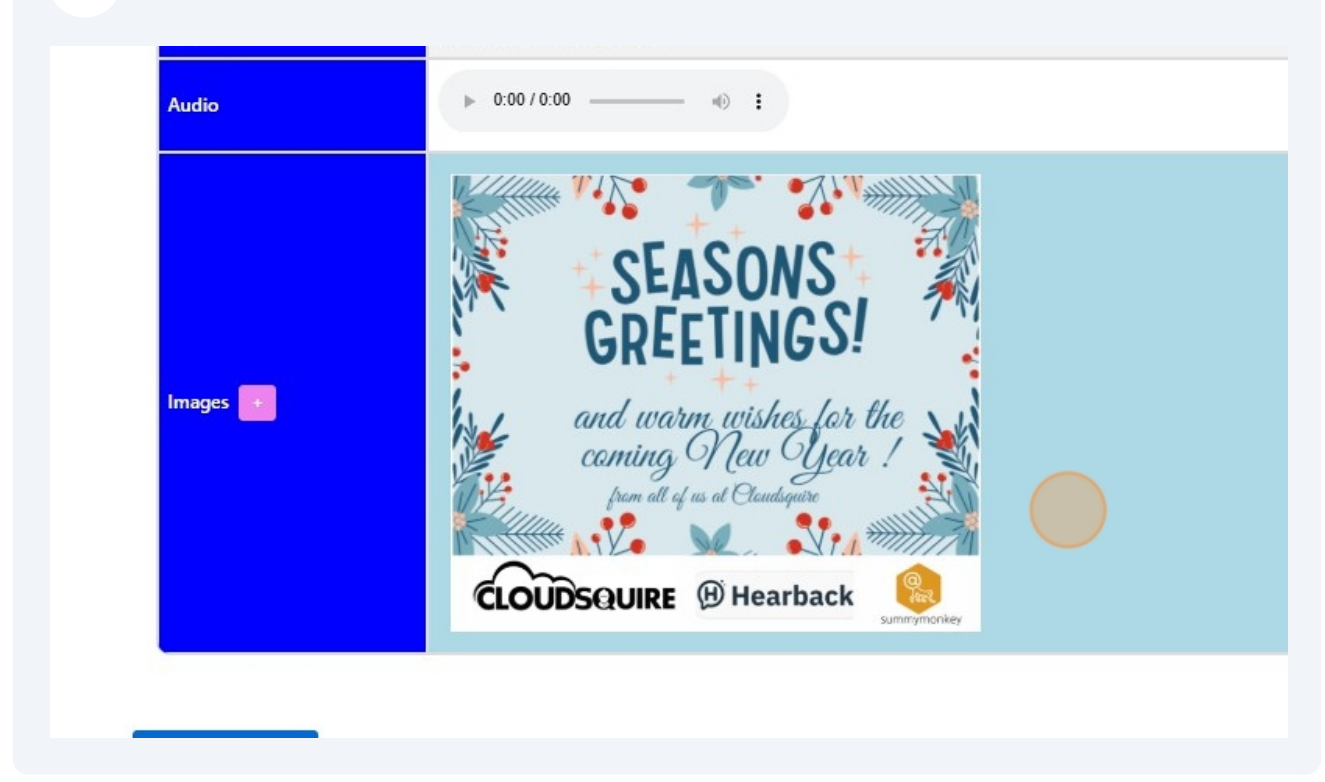

#### Summary information updated with the new image information

| Name                |                                                                                                    |
|---------------------|----------------------------------------------------------------------------------------------------|
| Email               |                                                                                                    |
| Submit Time (UTC+0) | 2025-01-10 06:40:00                                                                                                    |
| Summary d           | Testing text and photo inputs for feedback<br>[Photo] The image portrays a minimalist and modern-designed shelf setup. The shelf features various decorative items including<br>a small potted plant, a couple of cylindrical objects, an 'A' shaped wooden letter, and a wire grid leaning against the wall. The<br>design conveys a clean and organized aesthetic with a mix of natural and industrial elements.<br>Speaker:0 Make some music.<br>[Photo] Thank you for sharing the card! It says:<br>"SEASONS GREETINGS!<br>and warm wishes for the coming New Year!<br>from all of us at CloudSquire"<br>The logos at the bottom appear to be for CloudSquire, Hearback, and Summymonkey.<br>Wishing you a wonderful and prosperous new year as well!<br>Edit |
| Transcript o        | <text input=""> Testing text and photo inputs for feedback</text>                                                                                                    |

#### **34** To allow adding of feedback at the backend, goto the edit config setting page.

|   | My Audio Log<br>( <u>0 entries, 0 mins</u> )                           | Bee Hong | 0000-00-00<br>00:00:00 | 0000-00-00<br>00:00:00 | Record whatever<br>you like! | Personalise | 2 | • |
|---|------------------------------------------------------------------------|----------|------------------------|------------------------|------------------------------|-------------|---|---|
|   | Product Reviews<br>( <u>1 entries</u> 0 mins)                          | Test     | 2025-01-07<br>15:39:00 | 2025-01-09<br>15:39:00 |                              | Personalise | 2 | • |
| ( | text input and photo<br>input feedback<br>( <u>1 entries, 1 mins</u> ) | Test     | 2025-01-07<br>15:28:00 | 2025-01-09<br>15:28:00 |                              | Personalise | 2 | • |

#### **35** Enable the "Add Feedback" setting

#### **Event Settings**

#### text input and photo input feedback by Test

| Option                                        | Description                                                 | Setting         |
|-----------------------------------------------|-------------------------------------------------------------|-----------------|
| Enable Introduction                           | Enable Introduction page for Hearback session               |                 |
| Require Name & Email                          | Set whether required to collect name and email for feedback | Both Optional 🗸 |
| Default Photo                                 | User's events to enable photo by default                    |                 |
| Add Feedback                                  | To allow backend adding of feedback                         |                 |
| Rerecord Audio                                |                                                             |                 |
| Voice Download                                | To allow participant to download own voice recording        |                 |
| Text Input                                    | To allow text input feedback                                |                 |
| Storify Show To enable Storify Show for Event |                                                             | Disabled 🗸      |
| Use Prompt                                    | To use custom prompt                                        |                 |
|                                               |                                                             | verbatim        |

**36** Click "Confirm" to save the settings.

#### **Event Settings**

text input and photo input feedback by Test

| Option               | Description                                                 | Setting         |
|----------------------|-------------------------------------------------------------|-----------------|
| Enable Introduction  | Enable Introduction page for Hearback session               |                 |
| Require Name & Email | Set whether required to collect name and email for feedback | Both Optional 🗸 |
| Default Photo        | User's events to enable photo by default                    |                 |
| Add Feedback         | To allow backend adding of feedback                         |                 |
| Rerecord Audio       | To allow re-recording of audio feedback                     |                 |
| Voice Download       | To allow participant to download own voice recording        |                 |
| Text Input           | To allow text input feedback                                |                 |
| Storify Show         | To enable Storify Show for Event                            | Disabled 🗸      |
| Use Prompt           | To use custom prompt                                        |                 |
|                      |                                                             | undertim        |

#### **37** On the Feedback page, click "+" to add a new feedback manually

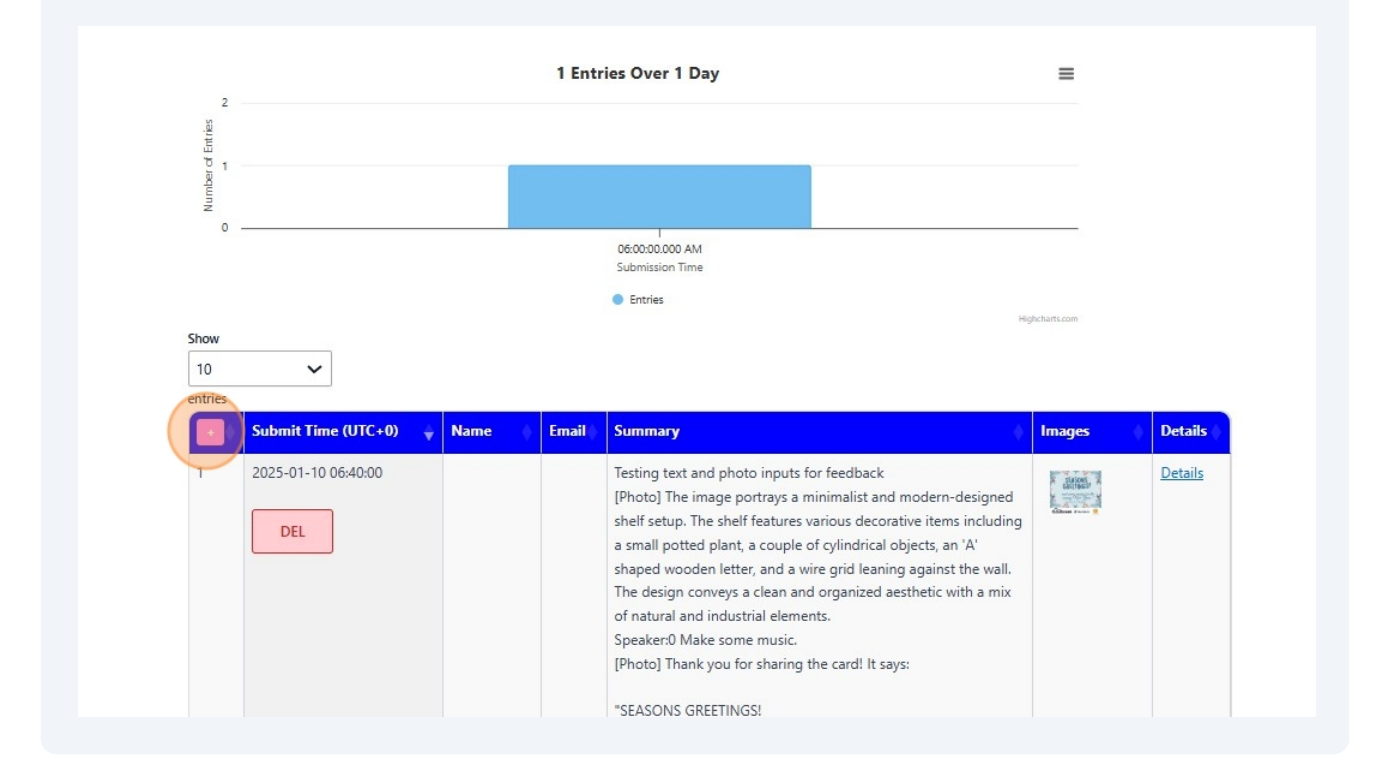

# 38 Click "Details"

| 2025-01-10 06:44:13       DEL       No images for this feedback       Detail         DEL       2025-01-10 06:40:00       Testing text and photo inputs for feedback       Images for this feedback       Detail         DEL       DEL       Detail       Testing text and photo inputs for feedback       Images for this feedback       Detail         DEL       DEL       DEL       Detail       Images for this feedback       Images for this feedback       Detail | 2025-01-10 06:44:13No images for<br>this feedbackDetailsDELDELNo images for<br>this feedbackDetails2025-01-10 06:40:00Images for<br>this feedbackDetailsDELImages for<br>this feedbackDetailsDELImages for<br>this feedbackDetailsDetailsImages for<br>this feedbackDetailsDetailsImages for<br>this feedbackDetailsImages for<br>this feedbackImages for<br>this feedbackDetailsDetailsImages for<br>this feedbackDetailsDetailsImages for<br>this feedbackDetailsDetailsImages for<br>this feedbackDetailsImages for<br>this feedbackImages for<br>this feedbackDetailsImages for<br>this feedbackImages for<br>this feedbackDetailsImages for<br>this feedbackImages for<br>this feedbackDetailsImages for<br>this feedbackImages for<br>this feedbackDetailsImages for<br>this feedbackImages for<br>this feedbackDetailsImages for<br>this feedbackImages for<br>this feedbackDetailsImages for<br>this feedbackImages for<br>this feedbackDetailsImages for<br>this feedbackImages for<br>this feedbackDetailsImages for<br>this feedbackImages for<br>this feedbackDetailsImages for<br>this feedbackImages for<br>this feedbackDetailsImages for<br>this feedbackImages for<br>this feedbackDetailsImages for<br>this feedback <th>Submit Time (UTC+0) 🖕</th> <th>Name</th> <th>Email</th> <th>Summary</th> <th>lmages 🛛 ≬</th> <th>Details</th> | Submit Time (UTC+0) 🖕 | Name | Email | Summary                                                                                                    | lmages 🛛 ≬                     | Details |
|----------------------------------------------------------------------------------------------------|----------------------------------------------------------------------------------------------------|-----------------------|------|-------|----------------------------------------------------------------------------------------------------|--------------------------------|---------|
| 2025-01-10 06:40:00  Testing text and photo inputs for feedback [Photo] The image portrays a minimalist and modern- designed shelf setup. The shelf features various decorative items including a small potted plant, a couple of cylindrical                                                                                                    | 2025-01-10 06:40:00       Testing text and photo inputs for feedback<br>[Photo] The image portrays a minimalist and modern-<br>designed shelf setup. The shelf features various decorative<br>items including a small potted plant, a couple of cylindrical<br>objects, an 'A' shaped wooden letter, and a wire grid<br>leaning against the wall. The design conveys a clean and<br>organized aesthetic with a mix of natural and industrial<br>elements.<br>Speaker:0 Make some music.<br>[Photo] Thank you for sharing the card! It says:       Details                                                                                                    | 2025-01-10 06:44:13   |      |       |                                                                                                    | No images for<br>this feedback | Details |
| objects, an A's naped wooden letter, and a wire grid<br>leaning against the wall. The design conveys a clean and<br>organized aesthetic with a mix of natural and industrial<br>elements.<br>Speaker:0 Make some music.<br>[Photo] Thank you for sharing the card! It says:                                                                                                    |                                                                                                    | 2025-01-10 06:40:00   |      |       | Testing text and photo inputs for feedback<br>[Photo] The image portrays a minimalist and modern-<br>designed shelf setup. The shelf features various decorative<br>items including a small potted plant, a couple of cylindrical<br>objects, an 'A' shaped wooden letter, and a wire grid<br>leaning against the wall. The design conveys a clean and<br>organized aesthetic with a mix of natural and industrial<br>elements.<br>Speaker:0 Make some music.<br>[Photo] Thank you for sharing the card! It says: | 2005                           | Details |
|                                                                                                    |                                                                                                    |                       |      |       |                                                                                                    |                                |         |
|                                                                                                    |                                                                                                    |                       |      |       |                                                                                                    |                                |         |

# **39** Summary and Remarks entries can be added manually by clicking on the "Edit"

|                     |                                             | Event Registration | Events View | Feedback | Account ~ | Logou |
|---------------------|---------------------------------------------|--------------------|-------------|----------|-----------|-------|
| eedback Deta        | ils                                         |                    |             |          |           |       |
| Event               | text input and photo input feedback by Test |                    |             |          |           |       |
| Name                |                                             |                    |             |          |           |       |
| Email               |                                             |                    |             |          |           |       |
| Submit Time (UTC+0) | 2025-01-10 06:44:13                         |                    |             |          |           |       |
| Summary 0           | Edit                                        |                    |             |          |           |       |
| Transcript o        |                                             |                    |             |          |           |       |
| English             | ×                                           |                    |             |          |           |       |
| Remarks             | Edit                                        |                    |             |          |           |       |
| IP Addr             | Backend Added                               |                    |             |          |           |       |
| Audio               | No audio for this feedback                  |                    |             |          |           |       |
| Images              | No images for this feedback                 |                    |             |          |           |       |

| <b>40</b> Upload an ir | mage by click "Iı                                     | mages +"                    |
|------------------------|-------------------------------------------------------|-----------------------------|
|                        |                                                       | Save                        |
|                        | Transcript <b>O</b><br>Audio's language:<br>English V |                             |
|                        |                                                       |                             |
|                        | Remarks                                               |                             |
|                        |                                                       | Save                        |
|                        | IP Addr                                               | Backend Added               |
|                        | Audio 🗾                                               | No audio for this feedback  |
|                        | Images 💿                                              | No images for this feedback |
|                        | Send to Email                                         |                             |

#### 41 The "Summary" view will be updated with the analysis of the image upload

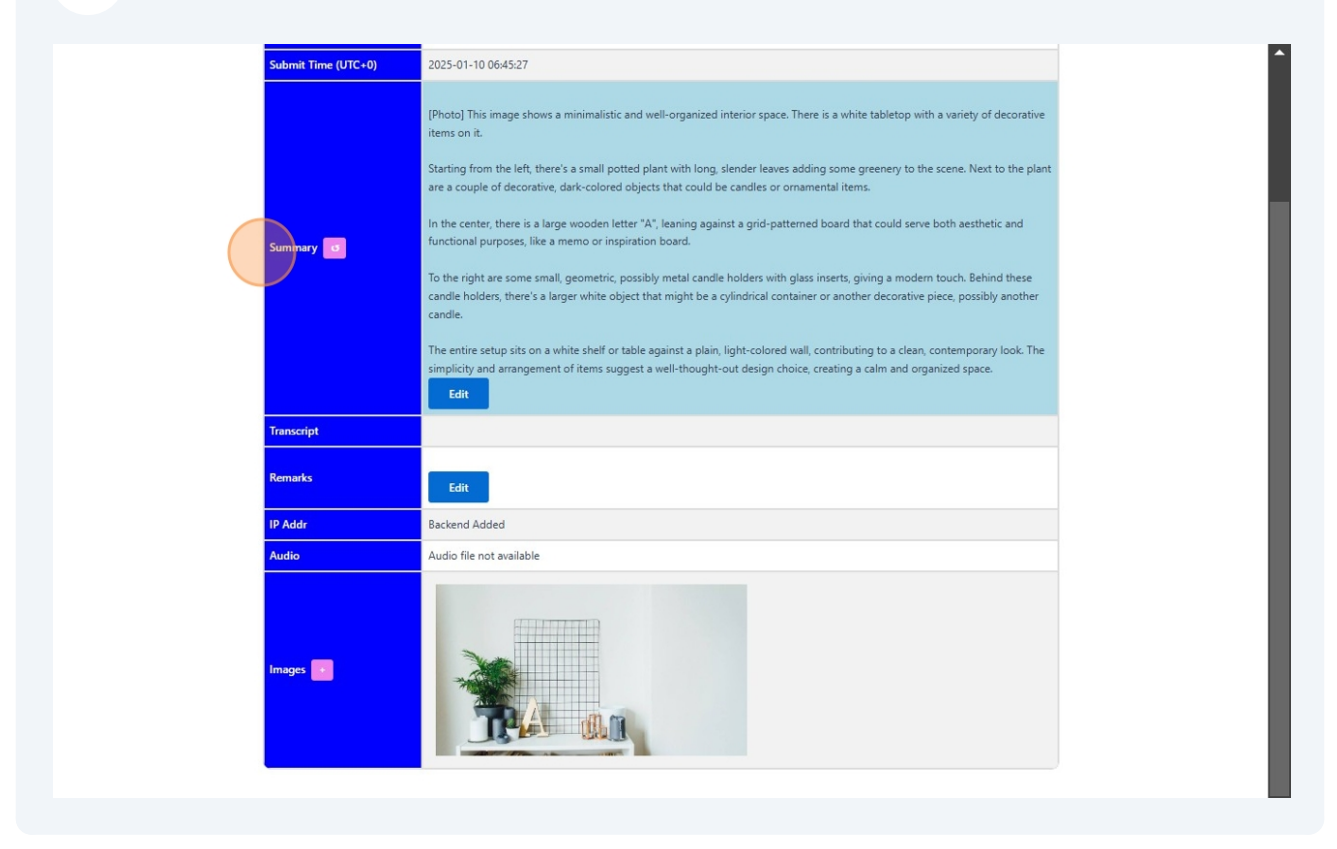

# 42 Feedback page view

| Submit Time<br>(UTC+0)        | Name | Email | Summary                                                                                                    | Images | Details |
|-------------------------------|------|-------|----------------------------------------------------------------------------------------------------|--------|---------|
| 2025-01-10<br>06:45:27<br>DEL |      |       | <ul> <li>[Photo] This image shows a minimalistic and well-organized interior space. There is a white tabletop with a variety of decorative items on it.</li> <li>Starting from the left, there's a small potted plant with long, slender leaves adding some greenery to the scene. Next to the plant are a couple of decorative, dark-colored objects that could be candles or ornamental items.</li> <li>In the center, there is a large wooden letter "A", leaning against a grid-patterned board that could serve both aesthetic and functional purposes, like a memo or inspiration board.</li> <li>To the right are some small, geometric, possibly metal candle holders with glass inserts, giving a modern touch. Behind these candle holders, there's a larger white object that might be a cylindrical container or another decorative piece, possibly another candle.</li> </ul> |        | Details |

# 43 Click "Get Overview"

| Get Overview     | Storify Buckets Download Contacts           | Download Feedbacks Email to bht | ay3@gmail.com  |
|------------------|---------------------------------------------|---------------------------------|----------------|
| Date range: Sele | ct V Start Date: dd/mm/yyyy -               | -: C End Date: dd/mm/y          | yy: C          |
|                  |                                             |                                 |                |
|                  |                                             |                                 |                |
|                  | 2 Entries Over 1 Da                         | у                               | =              |
| 3<br>92<br>14:2  |                                             |                                 |                |
|                  |                                             |                                 |                |
| 0                | 06:00:00.000 AM                             |                                 |                |
|                  | Submission Time <ul> <li>Entries</li> </ul> |                                 |                |
|                  |                                             |                                 | Highcharts.com |

### 44 "Overall Feedback"

| Feedbac    | k                                                                                                    |                                                                                                    |                                                                                                    |                                                                                                    |
|------------|----------------------------------------------------------------------------------------------------|----------------------------------------------------------------------------------------------------|----------------------------------------------------------------------------------------------------|----------------------------------------------------------------------------------------------------|
| 🌣 text inp | ut and photo input feedback by Test                                                                                                    |                                                                                                    |                                                                                                    |                                                                                                    |
|            | Overall Feedback         Inere are 2 responses. The feedback provided for the photo<br>and well-organized interior space depicted in the image. The<br>ncluding a small potted plant, dark-colored objects, a large<br>s that the design conveys a clean, contemporary, and organ<br>of items suggests a well-thought-out design choice, creating<br>thanking the poster for sharing a card that conveys SEASON<br>The commenter also extends their own wishes for a wonder<br>positive and appreciative, with a focus on the clean and organ<br>the card.         Get Overview       Storify       Buckets       Download (<br>Download)         Date range:       Select       Start Date:       dd/mr | is overwhelmingly positive, with bot<br>ey both highlight the various decorat<br>wooden letter A, and small geometr<br>ized aesthetic with a mix of natural a<br>g a calm and organized space. Additi<br>S GREETINGS and warm wishes for t<br>ful and prosperous new year. Overall,<br>anized aesthetic of the interior space<br>Contacts Download Feedbacks<br>m/yyyyy: End Date | th commenters noting the<br>tive items on the white tab<br>ic candle holders. The ove<br>and industrial elements. Th<br>ionally, there is a separate<br>he coming New Year from<br>, the feedback on the phot<br>and warm holiday wishes<br><b>Email to bhtay3@gmail.</b> | minimalistic<br>oletop,<br>rall sentiment<br>e arrangement<br>comment<br>CloudSquire.<br>to and card is<br>conveyed in |